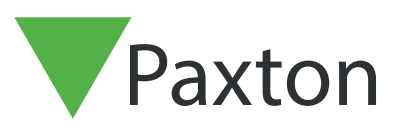

# Så konfigurerar man Net2 Checkpoint Control

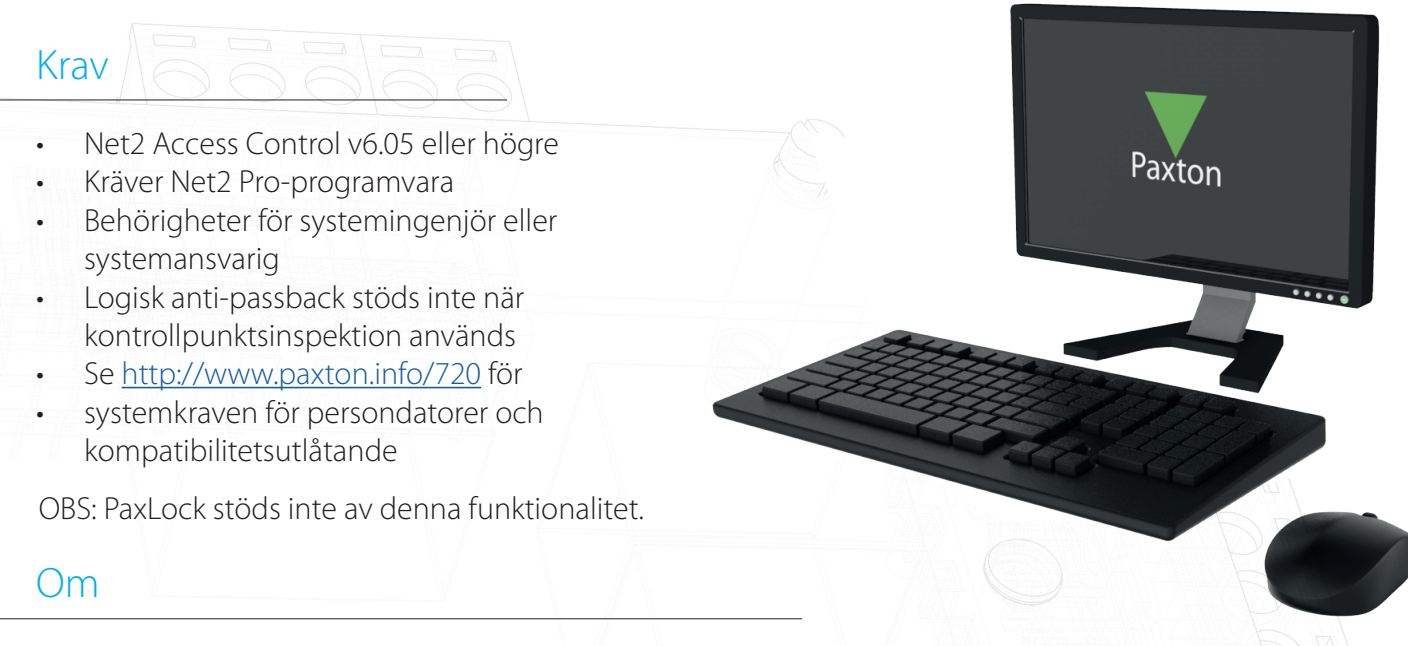

Net2 Checkpoint Control gör det möjligt att tilldela åtkomstnivåer till enskilda platser för en eller flera användare som kommer att stanna kvar på en och samma plats tills de antingen har validerats manuellt eller använt sin bricka i en viss dörr. Detta gör att man kan säkerställa att all personal måste passera genom ett specifik område vid en viss tid för att kunna valideras. Det ger också flexibiliteten att dela upp personal mellan flera kontrollpunkter för att upprätthålla social distansering och inte släppa in för många personer i ett visst område.

#### Så aktiverar man funktionen

- 1. Öppna Net2:s konfigurationsverktyg
- 2. Välj fliken "Funktioner" och markera rutan "Kontrollpunktsinspektion"
- 3. Välj nu "Verkställ" för att funktionen ska aktiveras, följt av "OK" för att stänga verktyget.

| Allmänt Databas Wiegand Nätverksenheter                                                                        | Net2Air Bridge HTML-rapporter                 | E-post SM              |
|----------------------------------------------------------------------------------------------------|-----------------------------------------------|------------------------|
| Funktioner Diagnostik                                                                                          | sk Sk                                         | rivaralternativ        |
| Funktioner                                                                                                    |                                               |                        |
| Net2 Pro har flera funktioner som kan aktiveras som tillval. För att välja v<br>funktionerna som listas nedan. | vilka funktioner som ska aktiveras, bock      | a i eller bocka av     |
| VARNING: Om du deaktiverar en funktion som tidigare aktiverats. förlor                                         | ar du alla inställningar som tidigare ställts | in för denna funktion! |
|                                                                                                    |                                               |                        |
|                                                                                                    |                                               |                        |
| V Områden                                                                                                    |                                               |                        |
| <br>✓ Närvarolista                                                                                             |                                               |                        |
| Anti-passback                                                                                                  |                                               |                        |
| Beläggningsstyrning                                                                                            |                                               |                        |
| Avancerat                                                                                                    |                                               |                        |
| Multizone-inkräktare                                                                                           |                                               |                        |
| ✓ Säkerhetsnedlåsning                                                                                          |                                               |                        |
| ✓ Kontrollpunktsvalidering                                                                                     |                                               |                        |
| <b>*</b>                                                                                                    |                                               |                        |
|                                                                                                    |                                               |                        |
|                                                                                                    |                                               |                        |
|                                                                                                    |                                               |                        |
|                                                                                                    |                                               |                        |
|                                                                                                    |                                               |                        |
|                                                                                                    |                                               |                        |
|                                                                                                    |                                               |                        |

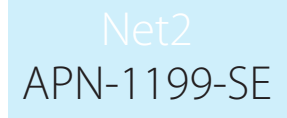

### Så konfigurerar man kontrollpunktens åtkomstnivå

Det första steget är att konfigurera åtkomstnivåerna i din kontrollpunkt. Detta är de åtkomstnivåer du skulle vilja att en användare har innan de har validerats vid angiven kontrollpunkt.

- 1. Öppna Net2 Pro-programmet
- 2. Välj "Åtkomstnivåer" i vänster trädmeny
- 3. Dubbelklicka nu på alternativet "Ny åtkomstnivå" i huvudfönstret
- 4. Ge kontrollpunktens nya åtkomstnivå ett namn

| PAXDESK007 - Net2 Passersystem                                                                                      | ALPHA - ENDAST FÖR INTERNT BRUK                                                                                          |                                                                                                    | - 🗆 X                    |
|----------------------------------------------------------------------------------------------------|----------------------------------------------------------------------------------------------------|----------------------------------------------------------------------------------------------------|--------------------------|
| <u>V</u> isa <u>G</u> âtill ⊻erktyg ⊻al <u>Hj</u> alp                                                               |                                                                                                    |                                                                                                    |                          |
| Tilbaka - 📫 Framåt - 🔀 Upp                                                                                          | pdatera 🦪 Skrivut 🤱 Hitta användare 👔 Öppna                                                                              | Ny behölighetsnivå + 🕒 Tidrapport +                                                                                                    |                          |
| Ne2 Passenytem<br>Hiddele<br>Andrados<br>Beñolgatetivider<br>Diadotta<br>Diadotta<br>Ne2 operation<br>Ne2 operation | Brhönighetsnivåer<br>Ty birköngetevå<br>Ingen brävighet<br>A da dara, Albd<br>A da dara, Arbetald<br>Paston Konielipunki | Stepa en ny behörighetsnivá<br>Du kan artingna slage en ny tas behörighetsnivá eller base<br>esiteadar ír ná.<br>Val.<br>Skapa en tas ny behörighetsnivá<br>Va viela ague et na nis den nya behörighetsniván.<br>Parton Dieduport Control | era dem på en            |
| Net2 Funktioner 🔹                                                                                                   |                                                                                                    |                                                                                                    |                          |
| <ul> <li>Lägg till ny<br/>behörighetsnivå</li> <li>Logga ut</li> </ul>                                              |                                                                                                    |                                                                                                    |                          |
| Net2 detaljer                                                                                                    |                                                                                                    |                                                                                                    |                          |
| Behörighetsnivåer<br>4 objekt                                                                                       |                                                                                                    |                                                                                                    |                          |
| Net2 dokumentation 🛛 🗧                                                                                              | 1                                                                                                    |                                                                                                    |                          |
|                                                                                                    |                                                                                                    |                                                                                                    | Dión om Badara Lion Mini |

5. Konfigurera åtkomstnivåerna för kontrollpunkten i fråga efter behov och klicka sedan på "Verkställ"

| PAXDESK007 - Net2 Passersystem        | ALPHA - ENDAST FÖR INTERNT BRUK                                        |                         | - 🗆 X |  |  |  |  |
|---------------------------------------|------------------------------------------------------------------------|-------------------------|-------|--|--|--|--|
| El Vica Gàbl Verktur Val Hillo        |                                                                        |                         |       |  |  |  |  |
|                                       | handalaan 🖉 Chairean 🔕 Dhar aan Santara 🚺 🛱 Sanara 2010 🚳 Markabilisha |                         |       |  |  |  |  |
|                                       | ppdatera 🥪 skiliv tr. 👸 Hinta anvandale 📲 Oppria doli 🍟 Ny beholigin   | torina • 😈 inalapport • |       |  |  |  |  |
| <ul> <li>Net2 Passersystem</li> </ul> | Paxton Checkpoint Control                                              |                         |       |  |  |  |  |
| Händelser                             | Dör / Områdesnamn                                                      | Tidschema               |       |  |  |  |  |
| 🗄 🥵 Användare                         | Q ACU 05678910 (in)                                                    | Aldig                   |       |  |  |  |  |
| 🛛 🗎 Behörighetsniväer                 | ALU 05678910 (Uuk)                                                     | Alding                  |       |  |  |  |  |
| Alla diarra Allad                     |                                                                        |                         |       |  |  |  |  |
| Alla dörrar, Arbetstid                |                                                                        |                         |       |  |  |  |  |
| Paxton Checkpoint Control             |                                                                        |                         |       |  |  |  |  |
| Sexton Kontrollpunkt                  |                                                                        |                         |       |  |  |  |  |
| 🕀 🕒 Tidschema                         |                                                                        |                         |       |  |  |  |  |
| 🗉 🧾 Dörrar                            |                                                                        |                         |       |  |  |  |  |
| Umråden                               |                                                                        |                         |       |  |  |  |  |
| Barootar                              |                                                                        |                         |       |  |  |  |  |
| Narvarolista                          |                                                                        |                         |       |  |  |  |  |
| A Net2 operatorer                     |                                                                        |                         |       |  |  |  |  |
|                                       |                                                                        |                         |       |  |  |  |  |
| /1                                    |                                                                        |                         |       |  |  |  |  |
| 1                                     |                                                                        |                         |       |  |  |  |  |
| 1                                     |                                                                        |                         |       |  |  |  |  |
|                                       |                                                                        |                         |       |  |  |  |  |
|                                       |                                                                        |                         |       |  |  |  |  |
| 1                                     |                                                                        |                         |       |  |  |  |  |
| 1                                     |                                                                        |                         |       |  |  |  |  |
| 1                                     |                                                                        |                         |       |  |  |  |  |
| 1                                     |                                                                        |                         |       |  |  |  |  |
| 1                                     |                                                                        |                         |       |  |  |  |  |
| 1                                     |                                                                        |                         |       |  |  |  |  |
| 1                                     |                                                                        |                         |       |  |  |  |  |
| 1                                     |                                                                        |                         |       |  |  |  |  |
| 1                                     |                                                                        |                         |       |  |  |  |  |
|                                       | 0                                                                      |                         |       |  |  |  |  |
| Net2 Funktioner 🏾 🛸                   |                                                                        |                         |       |  |  |  |  |
| 🕤 Lägg till ny                        |                                                                        |                         |       |  |  |  |  |
| behörighetsnivå                       |                                                                        |                         |       |  |  |  |  |
| behörighetsnivå                       |                                                                        |                         |       |  |  |  |  |
| <ul> <li>Logga ut</li> </ul>          |                                                                        |                         |       |  |  |  |  |
|                                       |                                                                        |                         |       |  |  |  |  |
| Net2 detaljer 🏾 🛞                     |                                                                        |                         |       |  |  |  |  |
| Paxton Checkpoint                     |                                                                        |                         |       |  |  |  |  |
| Control                               |                                                                        |                         |       |  |  |  |  |
|                                       |                                                                        |                         |       |  |  |  |  |
| Net2 dokumentation                    | v                                                                      |                         | Spara |  |  |  |  |

#### Net2 APN-1199-SE

## Så konfigurerar man kontrollpunktsanvändare

Nu måste du tilldela din användare till de kontrollpunkter du vill att de ska använda.

1. Välj "**Användare**" i trädmenyn till vänster och välj den användare du vill konfigurera kontrollpunktsinspektionen för

| And A ALSO                                    |                               |                               |                          |                      |                        | (243) INSVE             | 1 1 3 | • Y 76-A. N. WAR  | AND FRAIN |         |
|-----------------------------------------------|-------------------------------|-------------------------------|--------------------------|----------------------|------------------------|-------------------------|-------|-------------------|-----------|---------|
| PAXDESK007 - Net2 Passersystem                | ALPHA - ENDAST FÖR            | INTERNT BRUK                  |                          |                      |                        |                         |       |                   | -         |         |
| ⊻isa <u>G</u> âtill ⊻erktyg ⊻al <u>H</u> jälp |                               |                               |                          |                      |                        |                         |       |                   |           |         |
| 💻 Tilbaka 🔹 📫 Framåt 🔹 🚺 l                    | Jppdatera i 🦪 Skriv ut 🤱      | Hitta användare               | 🔋 Öppna dörr 🛛 🤮         | Ny användare 🔹 🧕     | 👌 Tidrapport 👻         |                         |       |                   |           |         |
| Vet2 Passersystem                             | Björk, Sara                   |                               |                          |                      |                        |                         |       |                   |           |         |
| Händelser                                     | Fornamo                       | Swa                           |                          |                      |                        |                         |       |                   |           |         |
| 🛛 🥵 Användare                                 | Efternarro                    | Divis                         |                          |                      |                        |                         |       |                   |           |         |
| Björk, Sara                                   | Audelaise                     | DIDIK                         |                          |                      |                        |                         |       |                   |           |         |
| Davidsson, Jonan                              | Avuening                      | (ingen)                       |                          |                      |                        |                         |       |                   | ~         | Ny avd. |
| Behörighetsnivåer                             | Telefon                       |                               |                          |                      |                        | Fax                     |       |                   |           |         |
| Ingen behörighet                              | Personnummer                  | Chatle                        |                          |                      |                        |                         |       |                   |           |         |
| 📔 Alla dörrar, Alltid                         |                               | Laitig fran                   |                          |                      |                        |                         |       | Giligt til        |           |         |
| Alla dorrar, Arbetstid                        |                               | 24/06/202                     | 0                        |                      |                        |                         | •     | Craiter disvidare |           |         |
| Paston Cneckpoint Conitol                     | Behörighet Kort Övrig         | ga detaljer   Memo   H        | ändelser Aktuell gil     | tighet Anti-passback | Beläggningsstyrning Ki | entrollpunktsvalidering |       |                   |           |         |
| E 🕒 Tidschema                                 |                               |                               |                          |                      |                        |                         |       |                   |           |         |
| ) 🧾 Dörrar                                    | Aktivers kontroller           | unkteu alidarina för dann     | a avuñodara              |                      |                        |                         |       |                   |           |         |
| Områden                                       |                               | streast diverting for defini  | a arrandare              |                      |                        |                         |       |                   |           |         |
| Bacooster                                     | Kontrollpunktsinställ         | Iningar                       |                          |                      |                        |                         |       |                   |           |         |
| Närvarolista                                  | Välj åtkomstnivå s            | om denna användare sl         | ka ha fore validering v  | rid kontrollpunkt    |                        |                         |       |                   |           |         |
| 💤 Net2 operatörer                             | Paxton Kontrollpu             | ankt                          |                          |                      |                        | ~                       |       |                   |           |         |
|                                               | Användare förbir i            | hand his och med              |                          |                      |                        |                         |       |                   |           |         |
|                                               | Amandale fotoli               | raiderade ai ocrimed          |                          |                      |                        |                         |       |                   |           |         |
|                                               | <ul> <li>Skitet av</li> </ul> | dagen                         |                          |                      |                        |                         |       |                   |           |         |
|                                               | O Vid dama                    | a bid (bly mm)                | 1:00                     |                      |                        |                         |       |                   |           |         |
|                                               | U vid denne                   | a od (ricciuit) I.o           |                          |                      |                        |                         |       |                   |           |         |
|                                               | C Efter                       | 5 📩 Timmar                    | $\sim$                   |                      |                        |                         |       |                   |           |         |
|                                               | Nästa sõ                      | indaq                         | $\sim$                   |                      |                        |                         |       |                   |           |         |
|                                               |                               |                               |                          |                      |                        |                         |       |                   |           |         |
|                                               | Neka åtkoms                   | st till andra dörrar tills de | validerats               |                      |                        |                         |       |                   |           |         |
|                                               |                               |                               |                          |                      |                        |                         |       |                   |           |         |
|                                               | Validera använ                | idare Autom                   | natisk validering vid in | passering            |                        |                         |       |                   |           |         |
| Net2 Funktioner                               |                               |                               |                          |                      |                        |                         |       |                   |           |         |
| O Spärra any.                                 |                               |                               |                          |                      |                        |                         |       |                   |           |         |
| Radera anv.                                   |                               |                               |                          |                      |                        |                         |       |                   |           |         |
| Lägg till anv.                                |                               |                               |                          |                      |                        |                         |       |                   |           |         |
| <ul> <li>Logga ut</li> </ul>                  |                               |                               |                          |                      |                        |                         |       |                   |           |         |
|                                               |                               |                               |                          |                      |                        |                         |       |                   |           |         |
| Net2 detaljer 🏾 🙁                             |                               |                               |                          |                      |                        |                         |       |                   |           |         |
| Björk, Sara                                   |                               |                               |                          |                      |                        |                         |       |                   |           |         |
| För närvarande inte i                         |                               |                               |                          |                      |                        |                         |       |                   |           |         |
| byggnaden                                     |                               |                               |                          |                      |                        |                         |       |                   |           |         |
| Net2 dokumentation                            |                               |                               |                          |                      |                        |                         |       |                   |           |         |
|                                               | Tabild                        | Hämta bild                    | Radera bild              | Blockera användare   | Radera användare       | Exportera vcf           |       |                   |           | Spara   |
|                                               |                               |                               |                          |                      |                        |                         |       |                   |           |         |

- 2. Markera rutan för att aktivera kontrollpunktsinspektion för användaren i fråga
- 3. Välj nu den åtkomstnivå som du vill att användaren ska ha före validering vid kontrollpunkten

|                                                                                                    | ALPHA - ENDAST FOR INTERNIT BRUK                 |                                                                                                    |              |                    | - 0      |
|----------------------------------------------------------------------------------------------------|--------------------------------------------------|----------------------------------------------------------------------------------------------------|--------------|--------------------|----------|
| ⊻isa <u>G</u> åtill ⊻erktyg ⊻al <u>H</u> jälp                                                         |                                                  |                                                                                                    |              |                    |          |
| Tilbaka • 🛋 Framit • 🚺 Upr                                                                            | itera 🛛 🚽 Skriv ut 🤱 Hitta användare 🛛 🔓 Ör      | /ppna dóir 🤱 Ny användare + 🕒 Tidrapport +                                                                                                    |              |                    |          |
| Not? Preservation                                                                                     | Biörk, Sara                                      |                                                                                                    |              |                    |          |
| Net2 Passersystem                                                                                     |                                                  |                                                                                                    |              | 1                  |          |
| 🥵 Användare                                                                                           | Sara                                             |                                                                                                    |              |                    |          |
| 🤱 Björk, Sara                                                                                         | Zitternamn Björk                                 |                                                                                                    |              |                    |          |
| Davidsson, Johan                                                                                      | Avdelning (ingen)                                |                                                                                                    |              |                    | V Ny avo |
| <ul> <li>Hansson, Jessica</li> <li>Rebisisheturisilar</li> </ul>                                      | felefon                                          |                                                                                                    | Fax          |                    |          |
| <ul> <li>Denorginessitivaei</li> <li>Ingen behörighet</li> </ul>                                      | Personnummer                                     |                                                                                                    |              |                    |          |
| Alla dörrar, Alltid                                                                                   | Giltig från                                      |                                                                                                    |              | Giltigt til        |          |
| 📔 Alla dörrar, Arbetstid                                                                              | 24/06/2020                                       |                                                                                                    | •            | Gäller tillsvidare |          |
| Paxton Checkpoint Control                                                                             | passing and free data by the of                  | and an an except of an exception of the second second seco | antidacing ] |                    |          |
| Paxton Kontrolipunkt                                                                                  | penongreci Norci uvriga decater i memol Handets  | sei Livivisei Bindrier Livius-basspack Liperaddundsstkung i voutorbnukter                                                                                                    | and my       |                    |          |
| Dorar                                                                                                 |                                                  |                                                                                                    |              |                    |          |
| Orråden                                                                                               | Aktivera kontrollpunktsvalidering för denna anvi | /ändare                                                                                                    |              |                    |          |
| ánti-nassback                                                                                         | No. 1 No. 1 No. 1 No. 1                          |                                                                                                    |              |                    |          |
| Rapporter                                                                                             | Kontrolipunktsinstaliningar                      |                                                                                                    |              |                    |          |
| Närvarolista                                                                                          | Välj älkomstnivå som denna användare ska ha l    | före validering vid kontrollpunkt                                                                                                    |              |                    |          |
| Net2 operatörer                                                                                       | Paston Kontrollpunkt                             | ×                                                                                                    |              |                    |          |
|                                                                                                    | Anumedara förbär unliderade till och med         |                                                                                                    |              |                    |          |
|                                                                                                    | Annandare forbill valuerade til och nied         |                                                                                                    |              |                    |          |
|                                                                                                    | Slutet av dagen                                  |                                                                                                    |              |                    |          |
|                                                                                                    | 0                                                |                                                                                                    |              |                    |          |
|                                                                                                    | O Vid denna tid (hh:mm) U1:00                    |                                                                                                    |              |                    |          |
|                                                                                                    | O Efter 5 🕂 Timmar                               | v                                                                                                    |              |                    |          |
|                                                                                                    |                                                  |                                                                                                    |              |                    |          |
|                                                                                                    | O Nästa söndag V                                 |                                                                                                    |              |                    |          |
|                                                                                                    | Neka åtkomst till andra dörrar tills de valide   | erats                                                                                                    |              |                    |          |
|                                                                                                    |                                                  |                                                                                                    |              |                    |          |
|                                                                                                    |                                                  |                                                                                                    |              |                    |          |
|                                                                                                    | Validera användare Automatisk                    | validering vid inpassering                                                                                                    |              |                    |          |
| et2 Funktioner 🔹                                                                                      |                                                  |                                                                                                    |              |                    |          |
| Spärra anv.                                                                                           |                                                  |                                                                                                    |              |                    |          |
| Radera anv.                                                                                           |                                                  |                                                                                                    |              |                    |          |
| Lägg till anv.                                                                                        |                                                  |                                                                                                    |              |                    |          |
|                                                                                                    |                                                  |                                                                                                    |              |                    |          |
| Logga ut                                                                                              |                                                  |                                                                                                    |              |                    |          |
| <ul> <li>Logga ut</li> </ul>                                                                          |                                                  |                                                                                                    |              |                    |          |
| •) Logga ut                                                                                           |                                                  |                                                                                                    |              |                    |          |
| •) Logga ut<br>Vet2 detaljer                                                                          |                                                  |                                                                                                    |              |                    |          |
| <ul> <li>Logga ut</li> <li>let2 detaljer</li> <li>jörk, Sara</li> <li>ör pärvarande inte i</li> </ul> |                                                  |                                                                                                    |              |                    |          |
| Logga ut  let2 detaljer                                                                               |                                                  |                                                                                                    |              |                    |          |

4. Härnäst måste du välja hur länge du vill att användare ska förbli validerade när de passerat genom sin kontrllpunkt.

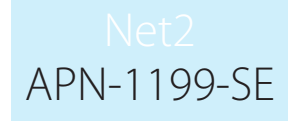

"Neka åtkomst till andra dörrar tills validering har genomförts" - Om denna ruta inaktiveras kan användaren fortsätta att få åtkomst till dörrar enligt standardbehörigheterna. När detta görs, om de inte valideras, kommer en händelse att returneras: "Användaren ej validerad vid kontrollpunkt"

Detta är valt som standard, vilket betyder att användare endast får sina standardbehörigheter när de har passerat genom angiven kontrollpunkt.

#### Konfiguration av användare efter avdelning

5.

2.

3.

Gör följande om du vill konfigurera kontrollpunktsinspektion för flera användare i samma avdelning:

1. Högerklicka på den avdelning du vill konfigurera och välj "Egenskaper"

| 📕 Ange behörighetsnivå                                                                                                    | × |
|----------------------------------------------------------------------------------------------------|---|
| <ul> <li>Ställ in egenskaper för alla användare</li> </ul>                                                                |   |
| Aktiveringsdatum                                                                                                    | s |
| För att ange ett generellt aktiveringsdatum för denna avdelning, klicka på 'OK'                                           |   |
|                                                                                                    |   |
| Förfallodatum                                                                                                    |   |
| För att sätta ett generellt förfallodataum för denna avdelning, klicka 'OK'. För<br>att ta bort datumet. klicka 'Ta bort' |   |
| Tabo                                                                                                    |   |
|                                                                                                    |   |
| Anna behäviskateninä för kala sudelvingan                                                                                 |   |
| Oforändrad                                                                                                    |   |
| Kontrollpunktsvalidering                                                                                                  |   |
| Set the Checkpoint Control settings for the entire department                                                             |   |
|                                                                                                    |   |
| Anti-passback                                                                                                    |   |
| Anti-passback gäller för dessa användare                                                                                  |   |
| Säkerhetsnedlåsning                                                                                                    |   |
| Användare är undantagna från nedlåsningsregler.                                                                           |   |
|                                                                                                    |   |
| \$ Kortmall                                                                                                    |   |
| Välj en kortmall för hela avdelningen Oförändrad                                                                          |   |
|                                                                                                    |   |
|                                                                                                    |   |
| OK Avbry                                                                                                    |   |
|                                                                                                    |   |
| en " <b>Ange</b> " under kontrollpunktsinspektion                                                                         |   |
|                                                                                                    |   |
|                                                                                                    |   |

4. Välj nu den åtkomstnivå som du vill att användare ska ha innan de valideras vid kontrollpunkten

### Net2 APN-1199-SE

| Kontrollpunktsvalidering                                                            | >                                                                                                    |
|-------------------------------------------------------------------------------------|----------------------------------------------------------------------------------------------------|
| Aktivera kontrollpunktsvalidering för dessa användare                               |                                                                                                    |
| Kontrollpunktsinställningar                                                         |                                                                                                    |
| Välj åtkomstnivå som dessa användare ska ha innan de valideras vid en kontrollpunkt |                                                                                                    |
| Ingen behörighet                                                                    | $\sim$                                                                                                    |
| Användare förblir validerade till och med                                           |                                                                                                    |
| Slutet av dagen                                                                     |                                                                                                    |
| Vid denna tid (bkrmm)                                                               |                                                                                                    |
|                                                                                     |                                                                                                    |
| O'Effer 5 i l'immar                                                                 |                                                                                                    |
| 🔿 Nästa söndag 🗸 🗸                                                                  |                                                                                                    |
| 🗹 Neka åtkomst till andra dörrar tills de validerats                                |                                                                                                    |
|                                                                                     |                                                                                                    |
| L Automatisk validering vid inpassering                                             |                                                                                                    |
|                                                                                     |                                                                                                    |
|                                                                                     | <ul> <li>Kontrollpunktsvalidering</li> <li>Aktivera kontrollpunktsvalidering för dessa användare</li> <li>Kontrollpunktsinställningar</li> <li>Välj åtkomstnivå som dessa användare ska ha innan de valideras vid en kontrollpunkt</li> <li>Ingen behörighet</li> <li>Användare förblir validerade till och med</li> <li>Slutet av dagen</li> <li>Vid denna tid (hh:mm)</li> <li>D1:00</li> <li>Efter</li> <li>5</li> <li>Timmar</li> <li>Nästa söndag</li> <li>Neka åtkomst till andra dörrar tills de validerats</li> </ul> |

5. Välj "**OK**" när du är klar med ändringarna

#### Manuell och automatisk validering

Manuell (mjukvara) - För att använda detta alternativ behöver någon från personalen befinna sig på kontrollpunktsområdet och manuellt validera personal i Net2-programmet när de går in i byggnaden.

Om bordsläsaren dessutom är i kontrollpunktsläge behöver användaren bara uppvisa sin bricka för läsaren. Då kommer Net2-programmet automatiskt att gå till kontrollpunktssidan där knappen "Validera användare" kan väljas.

Automatisk - När detta alternativ är valt behöver användare som går in i byggnaden bara passera sitt nominerade kontrollpunktsområde och uppvisa sin bricka för läsaren. Genom att göra detta valideras dem och ge dem standardbehörigheter.

OBS: Kontrollpunktsinspektion kräver en realtidsanslutning till Net2-servern. Om denna anslutning förloras kommer alla åtkomststyrningsenheter inom ett visst kontrollerat område att fortsätta enligt vanlig behörighetsbaserad drift.

#### Bordsläsare - Kontrollpunktsinspektionsläge

Om du använder manuell valideringskonfiguration för en viss plats går det att aktivera bordsläsarens kontrollpunktsinspektionsläge för att göra valideringsprocessen enklare.

Detta tar dig direkt till den relevanta sidan för användarvalidering i Net2-programmet när användare uppvisar sin bricka för bordsläsaren.

#### APN-1199-SE 🌤 Inställningar Х Kortformat <u>Avvikande dagar</u> Kameraintegration Anpassade kortadminstratörer Kortmall Aktivering Säkerhet Net20nline Paxton telemetri <u>A</u>llmänt <u>A</u>vdelningar Fältnamn Korttyper Dörrgrupper Rapportgrupper Allmäna inställningar Veckan börjar på Måndag $\sim$ Bordsläsare Ingen bordsläsare vald $\sim$ Aktivera summer i bordsläsaren Kontrollpunktsvalideringsläge för $\checkmark$ bordsläsare Standardbilder Välj korttyp Standard $\sim$ Välj den standardbild som du vill använda till den här korttypen. Detta kan ändras i användar-registret. Hämta bild Radera bild ΟK Avbryt Spara